# 2021년 법정의무교육 '성희롱예방교육' 수강방법 안내문

✓ 법정의무교육으로 PC에서만 학습가능합니다.

- 1. 서울특별시 평생학습포털 접속하기
- 2. 회원가입 > 로그인 (홈페이지 우측)
- 3. 온라인학습
- 4. 추천강좌에서 '카드뉴스로 보는 성희롱 예방 교육' 클릭
- 5. 수강신청
- 6. 강의듣기
- 7. 이수증 발급 받기

\*교육수강 상세안내

 서울특별시 평생학습포털 접속하기 https://sll.seoul.go.kr/main/MainView.dunet

#### 2. 회원가입 > 로그인 (홈페이지 우측)

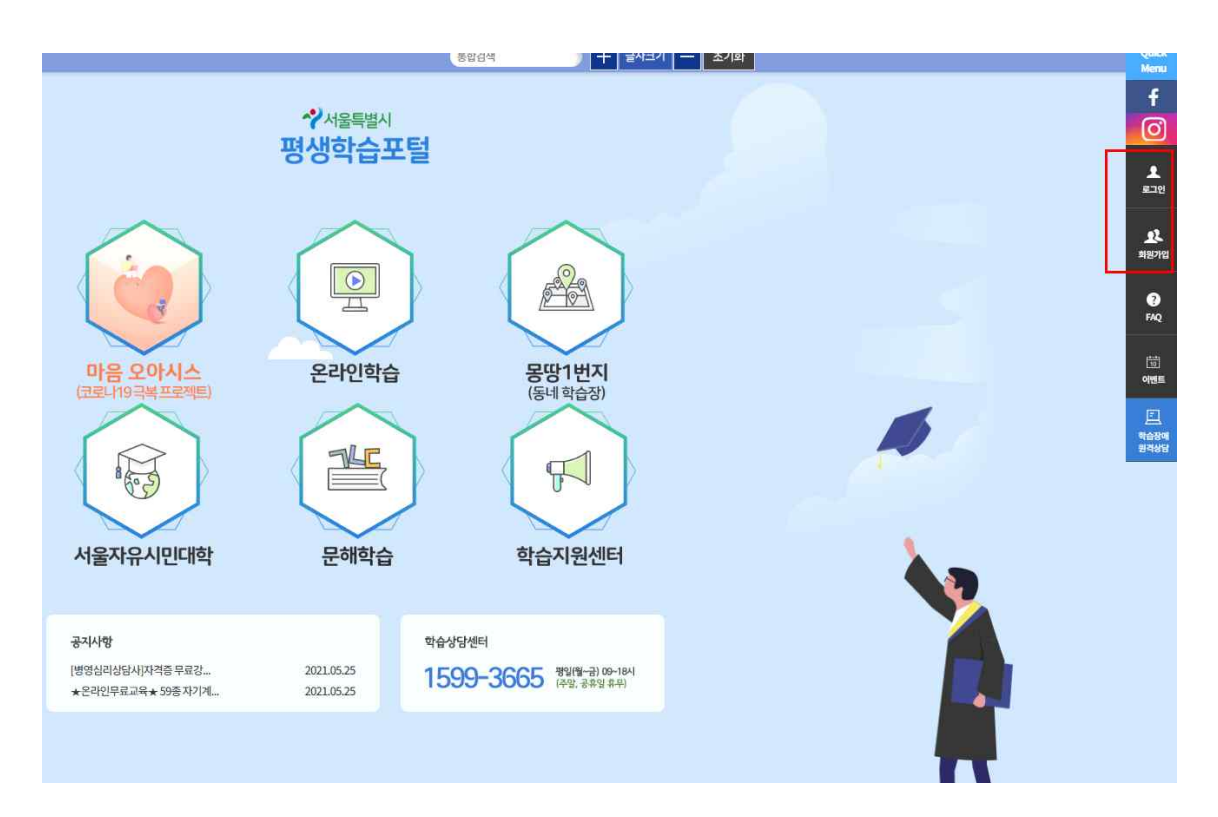

## \*회원가입 과정 > 일반회원

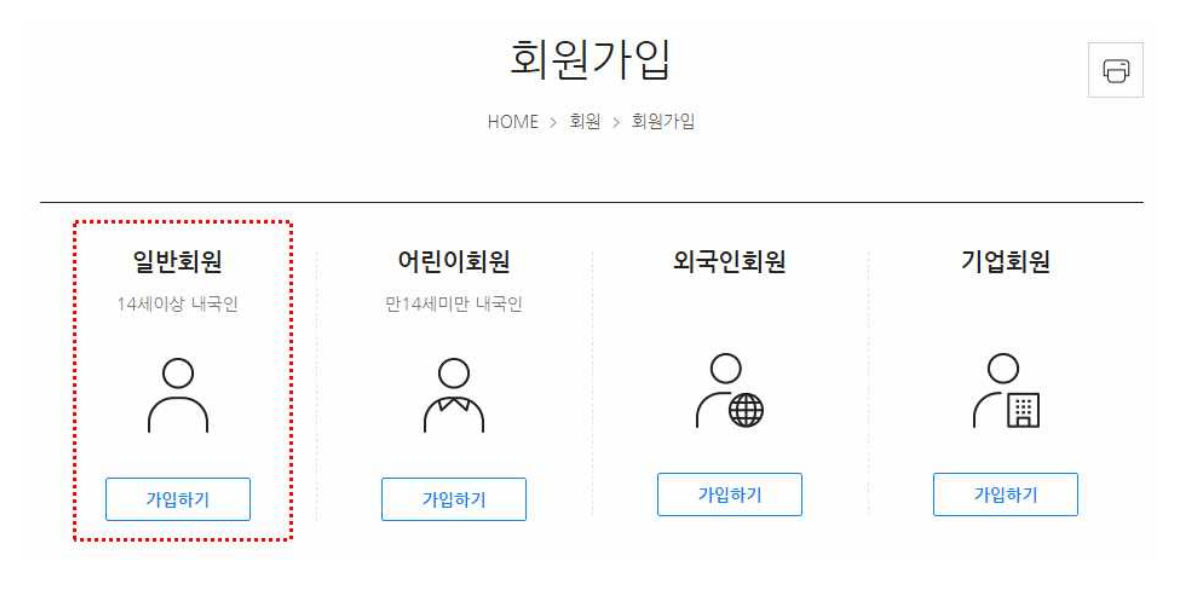

## \*회원가입 과정> 동의 모두 체크

| 역민공의                                                                                                    |                                                                                                    | 2 가입인증                                                                                                    | 3 회원정보 입력                                                                                                    | 4 부가정보 입력                                                                                                    |   |
|----------------------------------------------------------------------------------------------------|----------------------------------------------------------------------------------------------------|----------------------------------------------------------------------------------------------------|----------------------------------------------------------------------------------------------------|----------------------------------------------------------------------------------------------------|---|
|                                                                                                    |                                                                                                    |                                                                                                    |                                                                                                    |                                                                                                    |   |
| · 이용약관                                                                                                    | 에 동의 (필수)                                                                                                    |                                                                                                    |                                                                                                    |                                                                                                    |   |
| 세1장 총착                                                                                                    |                                                                                                    |                                                                                                    |                                                                                                    |                                                                                                    |   |
| 제1조 (목력)                                                                                                    |                                                                                                    |                                                                                                    |                                                                                                    |                                                                                                    | 1 |
| 1) 백란은 서울<br>8) 사용시간의                                                                                                    | 되었지 (미산 '지물<br>원리·미루 및 명의/                                                                                            | 사이라 합니다? 홈페이지가 제<br>이호과 기타 일으란 시항을 해                                                                                | 응하는 동합회원 시비스(대와 '시비스'<br>영향을 문제프로 합니다                                                                                    | 라 합니다)를 다유합여 있어 이유자                                                                                                    |   |
| אריוסו גרוב                                                                                                    |                                                                                                    |                                                                                                    | nen de l'Al Distriction                                                                                                  |                                                                                                    |   |
| 15 이 파란은 X                                                                                                    | 의 프리 및 현영)<br> 메스 파면에 게시(                                                                                             | 9거나 기타트 방법으로 공지한                                                                                                    | I프로써 이용자에져 공시하고, 이에 등                                                                                                    | 피한 미물과가 카마스테                                                                                                    |   |
| 2190mm                                                                                                    | HE, 히 관기에는 142-5년 141                                                                                                 | EA.                                                                                                    |                                                                                                    |                                                                                                    |   |
|                                                                                                    |                                                                                                    |                                                                                                    |                                                                                                    |                                                                                                    |   |
| -                                                                                                    |                                                                                                    |                                                                                                    |                                                                                                    |                                                                                                    |   |
| ☑ 개인정보                                                                                                    | 수집 이용이 통의                                                                                                    | (24)                                                                                                    |                                                                                                    |                                                                                                    |   |
| · 개인정보<br>1. 개인정보의                                                                                                    | 수집·이용어 중의<br>비 수진함족 및 수                                                                                               | ( <u>च</u> न)<br>यथथ                                                                                                |                                                                                                    |                                                                                                    | - |
| <ul> <li>개인정보</li> <li>1. 개인정보의</li> <li>이용시 홈페이기</li> </ul>                                                                                                    | <b>수집·이용어 중의</b><br>의 수집함품 및 수<br>시메시는 기본서만                                                                           | ( (월수)<br>'집방법'<br>와정 시미스 제공을 위한 일수                                                                                 | 建托醇 化肥木烯 身合的 边际场 使如何                                                                                                    | i W는 비미스를 해응하기 위한 전 -                                                                                                    |   |
| <ul> <li>개인정보</li> <li>개인정보의</li> <li>가응보로 구전</li> <li>등니다. 단 성용</li> </ul>                                                                                                    | <b>수집·이용이 종의</b><br>1 수집함국 및 수<br>4대시는 기원서만<br>8대 다음의 정보를<br>10:추진 일로의 시1                                             | (월수)<br>전망법<br>전쟁시비스 제공을 위한 월수<br>수십파고 있습니다. 개립생부<br>대스테시드 입사인 등 바지 입                                               | 성보의 상보구원 각각의 기초와 될모여<br>제 대한 전박정보를 빌려가지 않고 상<br>특시 시네는 이왕 주 약                                                            | 1 %는 세미스를 제공하기 위원 년<br>실력도 세미스 미울레는 재원이 법<br>1964-050                                                                                  |   |
| <ul> <li>개인정보</li> <li>1. 개인정보의</li> <li>1. 개인정보의</li> <li>1. 위원</li> <li>1. 패인정보의</li> <li>1. 패인정보의</li></ul>                                                                                                    | 수집·이용에 등의<br>비 수집함은 및 수<br>세미시는 기본세인<br>바미 다음의 성보물<br>1인경이 필드한 세                                                      | (월수)<br>전영법<br>학생 시비스 제공을 위된 실수<br>수업에고 있습니다. 개발생보<br>다스테시는 실망인문을 하게 성                                              | 임보파 운보구에 아이트 기호와 될모며<br>제 대교 선택성보를 빌려하지 않은 쇼<br>응시 사이스 아웃에 해준이 있을 수 있                                                    | 9 또는 히미스를 제공하기 위한 건<br>나타도 시키스 미울에는 제일이 없<br>같습니다)                                                                                     |   |
| <ul> <li>개인정보</li> <li>개인정보으</li> <li>비용시 프레이지</li> <li>비용시 프레이지</li> <li>비용보로 구경</li> <li>라니다.(전 달려</li> <li>가. 수집하는</li> </ul>                                                                                                    | 수집·이용이 좋으<br>이 수집함은 및 수<br>체계시는 기본서만<br>위해 다음의 정보를<br>위한 관리 시<br>개인정보의 함은                                             | /월수)<br>전영법<br>학생시비스 제공을 위한 실수<br>수입하고 있습니다. 개발분부<br>다스에서는 실정인용을 하게 성                                               | 성보파 운보루북 아이의 기호파 일보며<br>제 대교 선택선보를 일러하지 않은 유<br>좋시 시키스 이웃에 체크이 있을 수 및                                                    | 1 평산 바비스를 제공하기 위한 번<br>실력도 사비스 미불제는 제원이 법<br>같습니다)                                                                                     |   |
| ✓ 개입정보<br>1. 개입정보의<br>이용시 홈페이거<br>하으므로 구전하<br>문니다/전 일양<br>가. 수집하는                                                                                                    | 수집 이용에 좋의<br>이 수집함은 및 수<br>데에시는 기본체방<br>데미 다음의 생부를<br>바람주어 일부리 시<br>개인정보의 함류                                          | /필수)<br>- 전양법<br>확장시비스 제공을 위한 실수<br>수준하고 있습니다. 가입을보<br>네스웨시는 실장인용을 하지 않                                             | 실보파 문제주체 하다던 기호파 보드며<br>제 대한 선택센보를 입력하지 않은 유<br>용시 시리스 이웃에 제한이 있을 수 및                                                    | F 방문 #IPI스를 채용하기 위한 선<br>아파도 시키스 미명에는 재원이 법<br>같습니다)                                                                                   |   |
| <ul> <li>개인정보</li> <li>개인정보의</li> <li>가인정보의</li> <li>가 유진하는</li> </ul>                                                                                                    | 수집·이용에 등의<br>의 수집함은 및 수<br>세미시는 기본적인<br>비미 다음의 정보를<br>민준주이 일프린 세<br>개인정보의 함문                                          | (필수)<br>전양법<br>학생시비스 책공을 위한 성수<br>수준하고 있습니다. 가입을보<br>대스웨시는 실망인용을 하게 3                                               | 성보면 순서구해 라이트 기후적 보드며<br>제 대한 선택성보를 입의하지 않은 승<br>출시 사비소 이호에 체크이 있을 수 있                                                    | 1 번드 #미스를 재공하기 위한 선<br>2위로 시에스 미필에는 재원이 법<br>2습니다)                                                                                     |   |
| · 개인정보<br>1. 개인정보으<br>나타시 프레야<br>개월으로 구문<br>등니다.전 실명<br>가. 수집하는<br>· 개인정보                                                                                                    | 수집·이용에 등의<br>이 수집함은 및 수<br>제에서는 개단적인 정보를<br>방안하여 필요한 사태<br>개인정보의 함은<br>처리 및 위탁에 관                                     | (필수)<br>관정 시비스 제공을 위한 실수<br>수상비고 있는다다 가입을의<br>대스마시는 실정인용을 해가 3<br>                                                  | 성보파 순료구류 라이드 기후과 보드며<br>제 대한 산북성보를 입의하지 않은 순식<br>중시 사이스 이호에 제한이 있을 수 있                                                   | # 방도 하미스를 제공하기 위를 선<br>2위로 시키스 미불태는 제일이 말<br>2습니다)                                                                                     |   |
| · 개인정보<br>1. 개인정보으<br>하는지 프레이<br>해정보로 구문해<br>문니다.1만 실망<br>가. 수집하는<br>· · · · · · · · · · · · · · · · · · ·                                                                                                     | 수집·이용에 등의<br>비 수집함은 및 수<br>제제시는 기준계약<br>방법 다신의 생보로<br>위<br>가인정보의 함은<br>처리 및 위탁에 공                                     | (필수)<br>전영법<br>학원시비스 제공을 위한 월수<br>수준비고 있습니다. 개립을보<br>대스테시는 실정인용을 해가 3<br>                                           | 성보파 순료구북 라이터 기호파 필드며<br>제 대한 선택선보를 입의하지 않는 순<br>중시 사이스 이것에 제판이 있을 수 있                                                    | # 맛드 세미스를 제공하기 위를 선<br>위해도 세미스 미명매는 재원이 말<br>드습니다)                                                                                     |   |
| <ul> <li>· 개인정보</li> <li>· 개인정보</li> <li>· · · · · · · · · · · · · · · · · · ·</li></ul>                                                                                                    | 수집·이용에 등의<br>비 수집항품 및 수<br>대체시는 기금 4만<br>비해 다음의 생보를<br>비해 다음의 생보를<br>체리 및 위탁에 공<br>체리 및 위탁에 공                         | (월수)<br>- 전망법<br>- 작성비고 있습니다. 가민생보<br>- 우스바고 있습니다. 가민생보<br>- 우스바고 있겠인물을 배키 3<br>                                    | 현보파 운보수해 각가의 기호파 필드며<br>제 대교 선택선보를 입의하지 않고 상<br>유지 사리스 이웃에 제프이 있을 수 있<br>지하는 제인선보를 의구역 위각의<br>방장에 다구 전보수목표의 개의해요         | 동 맛는 사미스를 제공하기 위한 전<br>관계도 사비스 미불매는 재원이 함<br>만입니다)       (여) 서리바드가 합니다. 나머니/휴대       (여) 서리바드가 합니다. 나머니/휴대       (여) 서리바드가 합니다. 나머니/휴대 |   |
| ☑ 개인정보<br>1. 개인정보의<br>비용시 프레이<br>(1. 개인정보의<br>비용시 프레이<br>(1. 유진)<br>(1. 유진)<br>(1. 유진)<br>(1. 유진)<br>(1. 유진)<br>(1. 유진)<br>(1. 유진)<br>(1. 유진)<br>(1. 유진)<br>(1. 유진)<br>(1. 유진)<br>(1. 개인)<br>(1. 개인)<br>(1. 1. 1. 1. 1. 1. 1. 1. 1. 1. 1. 1. 1. 1 | 수집·이용에 통의<br>비 수집항품 및 수<br>제제시는 기본하면<br>의해 다음의 정보를<br>인문하여 보보면 취약<br>처리 및 위탁에 공<br>체 자용하는 개만의<br>제단정보도 처럼 [           | (월수)<br>작성되었 시비스 제공을 위한 월수<br>수업비교 있습니다. 가만성보<br>역스에서는 당정인정을 하지 않<br>                                               | 원보라 운보수해 각가의 가호와 필요마<br>제 대급 선택성보를 일마하지 않고 유<br>울시 사리스 이오에 제집이 있을 수 있<br>지수가 아리 제인 선보를 의구에 위구해<br>제2 함께 다구 성보수 제목의 제약 체율 | # 맛는 서미스를 제공하기 되는 건<br>같이도 시계스 미물에는 재원이 말<br>같습니다)<br>더 서리바그가 합니다. 너머니/휴대<br>등을 위하여 순도수세의 등의 일미                                        |   |
| ☑ 개인정보의<br>1. 개인정보의<br>비용시 프레이<br>가 방문도 구문<br>문니다(문 실명<br>가. 수집회는<br>○ 개인정보<br>도 문인인용사이<br>바이호 수 및는                                                                                                    | 수집·이용에 통의<br>비 수집항품 및 수<br>제비시는 기본석안<br>비해 다양의 정보를<br>비행하여 보호리 취약<br>처리 및 위탁에 공<br>체 자용하는 개인정<br>제안정보도 치정 [           | (월수)<br>김영법<br>확정 시비스 제공을 위된 월수<br>수업의고 있습니다. 가발생부<br>역스에서는 실정인정을 하지 않<br>2002년4여 동일 (월수)<br>보는 개편성의으로 책222<br>입니다. | 원보라 운보수해 각가의 가호와 필요마<br>제 대교 선택성보를 입의하지 않고 유<br>울시 사리스 이오에 제집이 있을 수 있<br>지수가 아리 제인 선보를 의무역 위우의<br>제2컵에 다구 성보수 원리의 책약 위를  | 4 방는 사미스를 제공하기 위를 선<br>실제도 사비스 미불에는 재원이 법<br>방법니다)<br>이 사진의 그가 됩니다. 나머니/휴대<br>등을 위하여 성도주세의 등의 일미                                       |   |
| ☑ 개인정보<br>1. 개인정보의<br>비용시 프레이<br>처음보는 구르<br>바니다 문 앞에<br>바다 문 일에<br>가. 수집하는<br>다. 수집하는<br>가. 수집하는                                                                                                    | 수집·이용에 등의<br>비 수집함은 및 수<br>제제시는 기본적인<br>해제 다양의 정보를<br>참면하여 필요한 취약<br>개안정보의 함문<br>체력 및 위탁에 문<br>체력 및 위탁에 문<br>제안정보의 함문 | (월수)<br>김영법<br>확정 시비스 제공을 위된 월수<br>수업비고 있습니다. 가입성부<br>역스에서는 실정인정을 하지 않<br>                                          | 원보라 운보수해 각가의 가호와 필요마<br>제 대교 선택성보를 입의하지 않고 유<br>울시 사리스 이오에 제집이 있을 수 있<br>지수가 아리 제인 선보를 의무역 위우의<br>제2컵에 다구 성보수 원리의 책약 위로  | 4 방문 사비스를 제공하기 위를 선<br>실제도 사비스 미불에는 재원이 법<br>방법니다)<br>이 사진의 그가 됩니다. 나머니까지<br>당을 위하여 선보수세의 등의 일미                                        |   |

# \*회원가입 과정 > 가입인증 > 휴대폰 인증

| 1 약관동                                                          | ·의 2 가입인종                             | 3 회원                         | 정보 입력                                 | 4 부가정보 입                |
|----------------------------------------------------------------|---------------------------------------|------------------------------|---------------------------------------|-------------------------|
| 안심본인연증 - PASS - 통신사 선                                          | 택 - 회사 🗆 🔿                            | <                            |                                       |                         |
| https://nice.checkplu                                          | s.co.kr/CheckPlusSafeMo               | 6                            |                                       |                         |
| PASS                                                           |                                       | 선택해 주세요.<br>태 호 파어창이 나타나지 않으 | 며 브라우저의 판언차다号                         | 해제해 주시기 바               |
|                                                                |                                       | 방법 > 모바일에서 팝업히               | ····································· | 10.00 (0.00 (0.00 ) = 0 |
| 이용 중이신 통신사를 선택하시                                               | <u> </u> £.                           |                              |                                       |                         |
| SK telecom                                                     | kt                                    | Y.                           | 휴대폰                                   | 인증                      |
| 🕒 LG U+                                                        | 2<br>알뜰폰                              |                              | [<br>민중:                              |                         |
| 알뜰폰이란?<br>이동통신사(SKT, KT, LGU+)의 통신망을<br>휴대폰 서비스(MVNO)를 제공하는 사( | 임대하여 별도의<br>업자를 말한니다.                 |                              | 안내 160                                | 0-1522                  |
| 개인정보이용동의<br>서비스이용약관동의                                          | 고유식별정보처리동의<br>통신사이용약관동의               | 급받은<br>다.                    | 본인 명의의<br>실명인증을 할                     | 휴대폰으로<br>수 있습니다.        |
| 사                                                              | ¦하기                                   |                              |                                       |                         |
| 이용약관 개인정보처리방침<br>VerCinn XSEL는 QQ 만호하 전요<br>브가입 과정 > 회원정       | <mark>말 NICE평가정</mark><br>보 입력 > 회원가입 | 다음단계                         |                                       |                         |
|                                                                | HOME                                  | 원가입<br>> 회원 > 회원가입           |                                       |                         |
|                                                                | 회원가입<br>아이디 illuire으로                 | 이 완료되었습니다.                   | r.                                    |                         |
| (Î) 회원정보 2년 주<br>- 서름시 홈페이지는 5                                 | 5기 재동의 시행 안내<br>도구 편리하고 안전한 웹사이트 이용을  | · 위해 회원정보 수집,이용에 대           | 한 새동의를 시행하고 있                         | 습니다.                    |
| 편 및 마일리지도 삭<br>- 자세한 내용은 <b>마이</b> 시                           | 제〉처리 됩니다.<br>1출 > 회원정보재동의 메뉴에서 확인     | 하세요.                         |                                       |                         |
|                                                                |                                       |                              |                                       |                         |

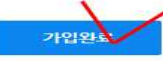

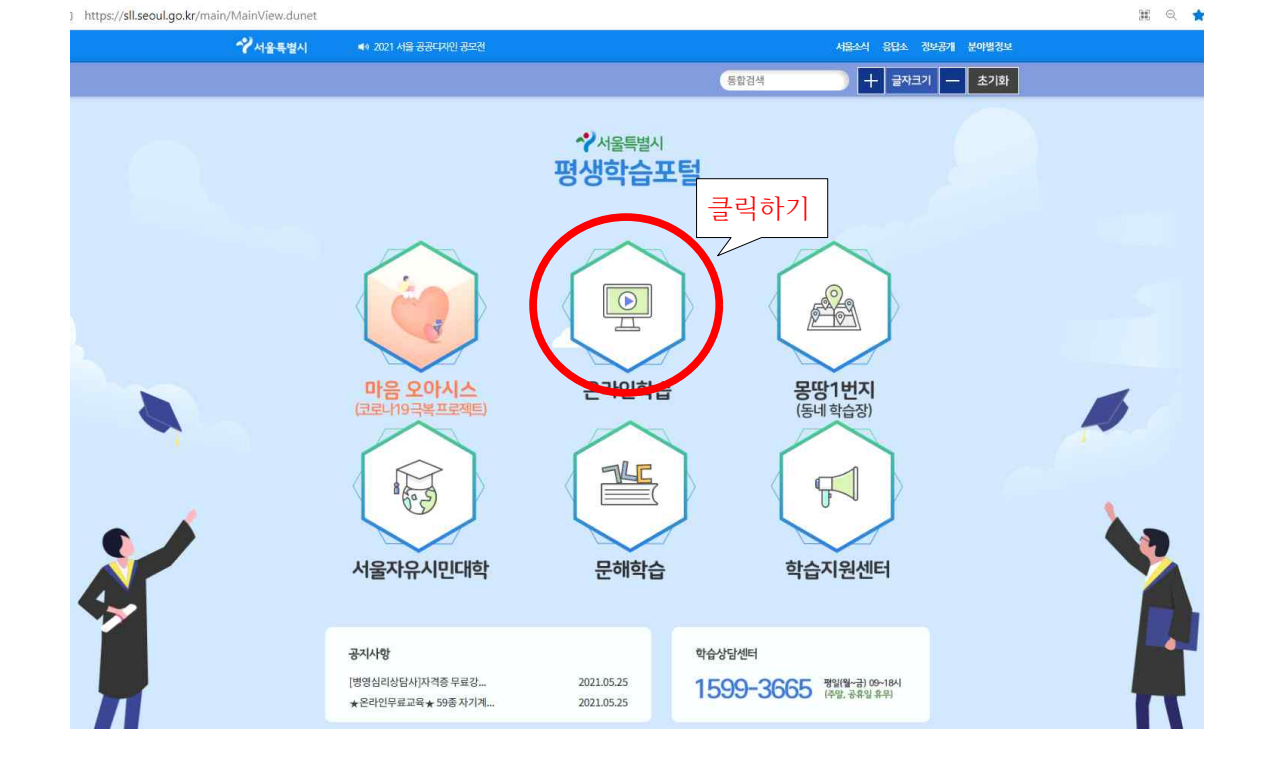

## 3. 온라인학습

아이디 찾기 비밀번호 찾기 회원가입

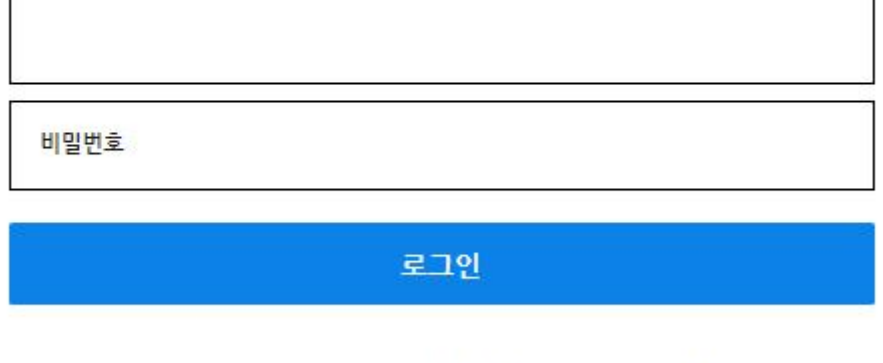

서울특별시 홈페이지를 방문해주셔서 감사합니다. 로그인하시면 보다 편리하게 서비스 이용이 가능합니다.

# 로그인

\* 로그인 하기

## 4. 추천강좌에서 '카드뉴스로 보는 성희롱 예방 교육' 클릭

| 시민교육    |                                                                                                    |                    |                                   | f |
|---------|----------------------------------------------------------------------------------------------------|--------------------|-----------------------------------|---|
| 전체      |                                                                                                    |                    | Ň                                 |   |
| 수료기준 안내 | 카드뉴스로 보는         시민교육>법정/의무         시민교육>법정/의무 <b>수강신청</b> * 회차수강 완료 조건: 강의 시간에 대한 학습 총         * 회차수강 완료 조건: 강의 시간에 대한 학습 총 | · 성희롱 예방 교육 🕺      | 자르 티 스근 처리)                       |   |
| 분야      | 시민교육>법정/의무>법정/의무                                                                                                    | 강의이수시간             | 1시간                               |   |
| 신청기간    | 2021.01.01~2021.12.31                                                                                                    | 교육기간               | 수강신청일로부터2일                        |   |
| 교재정보    |                                                                                                    |                    |                                   |   |
| 정원      | 제한없음                                                                                                    | 난이도                | 초급                                |   |
|         | 본 과정은 성인지 감수성 측면에서의 성희롱 예방                                                                                                   | 법을 기본으로 제시하며 다양한 성 | 회롱 행태, 예방 방법, 의식 개선 등을 제시하고 있습니다. |   |

## 5. 수강신청

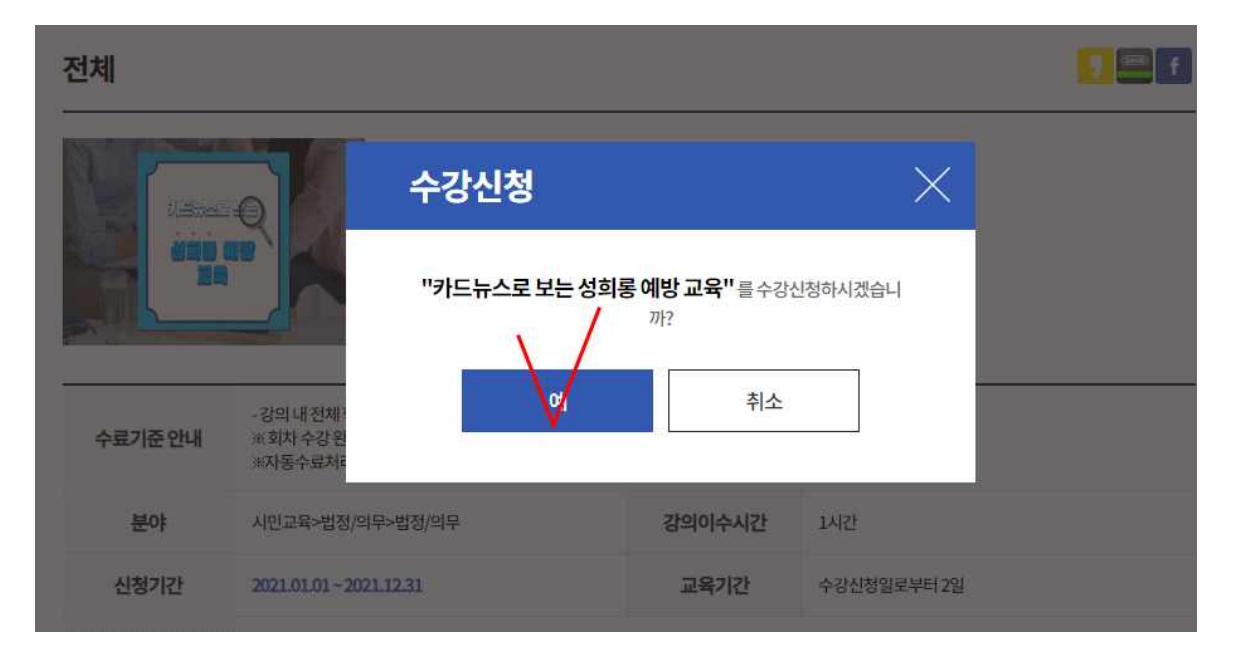

## 6. 강의듣기

### - 1회차 '강의보기' 클릭

|      | 강의목차                  | 리뷰/평점 | 자료실  | C       | 2&A                 |
|------|-----------------------|-------|------|---------|---------------------|
| 강의목: | 차                     |       |      | 학습기간:20 | 21.08.27~2021.08.29 |
| 회차   | 회차명                   |       | 학습시간 | 학습상태    | 강의보기                |
| 1    | 성희롱예 <mark>방교육</mark> |       | 70분  | 미진행     | 234,527             |

### 7. 이수증 발급 받기

-발급방법

[My page] - 종료된 강좌 - 인쇄하기 혹은 다운로드하여 출력

\*\* 인쇄 안내사항 : [인쇄하기]를 눌렀는데 '지원불가', '등록되지 않은 프린트' 일 경우 다운로드 버튼을 클릭하여 파일을 통해 인쇄해주시기 바랍니다.